# Hands-on Lab

# Lego Sensing – Analog-to-Digital Basics

The Lego NXT contains a 10-bit analog-to-digital (ADC) convertor. This lab will develop sensors. This is important because sensors are a critical component for any robot.

#### Concept 1 – NXT ADC: Homemade touch sensor

Ports 1 to 4 on an NXT Brick are connected to 10-bit ADC. First, the port's connector uses a 6line ribbon cable. The cable can used to connect sensors (i.e. input) or actuators (i.e. output). Since we are interested in the ADC, each wire's role is defined in **Figure 1A**.

| Pin | Name/Color     | Input Role       | Output Role      |
|-----|----------------|------------------|------------------|
| 1   | ANA (WHITE)    | Analog interface | Motor Power1     |
| 2   | GND (BLACK)    | Ground           | Motor Power2     |
| 3   | GND (RED)      | Ground           | Ground           |
| 4   | PWR (GREEN)    | +4.3V supply     | +4.3V supply     |
| 5   | DIGI0 (YELLOW) | I2C clock        | Encoder Signal 1 |
| 6   | DIGI1 (BLUE)   | I2c data         | Encoder Signal 2 |

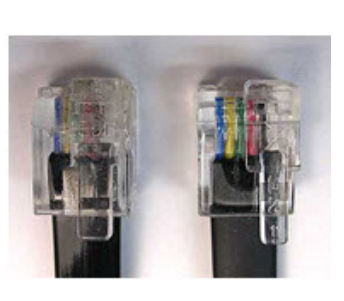

Figure 1A: An NXT cable has six wires with roles assigned above

Ports 1 to 4 each are connected to a 10 kilo-ohm resistor and 5 Volt supply which go into a 10-bit ADC (see **Figure 1B**).

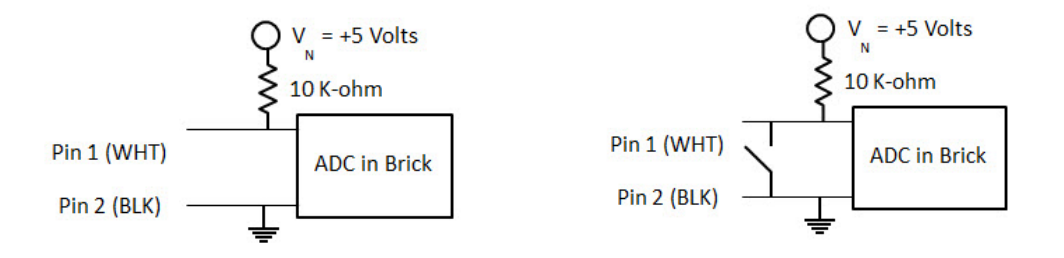

**Figure 1B:** When Pins 1 and 2 are open, then, the ADC will read +5V (left). If the switch closes (right), then Pins 1 and 2 are shorted; the path of least resistance forces the ADC to read 0V.

Step 1: Create a circuit that reflects Figure 1B (right).

A solderless breadboard is perhaps the easiest method to construct the circuit. The switch can be simply made with some wire.

Step 2: Write the following NxC program and execute

```
// FILE: touch1 0.nxc
// DATE: 08/18/16 01:17
// AUTH: P.Oh
// DESC: Homemade touch sensor; sensor port 1
// VERS: 1.0
task main() {
 int touchSensorValue;
 string strTouchSensorValue; // store integer value of touch sensor as string
 string strMessageAndValue; // To display touch sensor value
 SetSensorTouch(IN_1); // homemade touch sensor on Brick Port 1
 do {
   touchSensorValue = Sensor(IN_1);
   strTouchSensorValue = NumToStr(touchSensorValue);
   strMessageAndValue = StrCat("Touch reads:", strTouchSensorValue);
   TextOut(10, LCD_LINE4, strMessageAndValue);
   Wait(100);
 } while(true); // endless do-while loop
 StopAllTasks();
} // end main
```

**Code Explanation:** The NxC statement SetSensorTouch(IN\_1)prepares Port 1 for inputs – by setting Pins 1 (White) and 2 (Black) for reading. The Sensor(IN\_1) statement then reads Port 1 and returns a value. This value is stored in the variable touchSensorValue. If the value is 1, in means Pins 1 and 2 are shorted (i.e. switch is closed). If the value is 0, then the two pins are not connected (i.e. switch is open).

**Exercise 1:** In NxC create programs for the following:

1-1 Brick displays "Touch sensor is: ", with "ON = 1" when the switch is closed and "OFF = 0" when the switch is open. If the switch is closed, then play a tone. Use statements like TextOut and PlayTone. Call this program touch1\_1.nxc.

### Concept 2 - Voltage Divider: Homemade ohmmeter

Expanding upon **Figure 1B**, one can create insert a resistor between Pins 1 and 2. This is shown in **Figure 2A**.

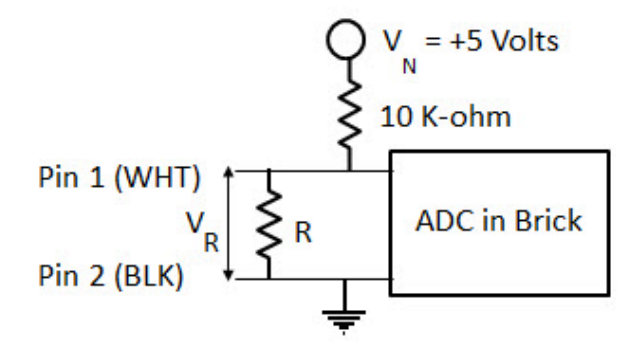

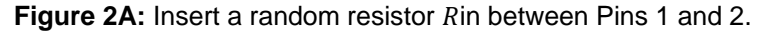

Recall, Figure 2A is a voltage divider where we have the voltage across the resistor Ras:

$$V_R = \frac{R}{10000 \,\Omega + R} \, V_N \tag{1}$$

Step 1: Build the circuit given in Figure 2A.

Step 2: Write and execute the following NxC program

```
// FILE: ohm1_0.nxc
// DATE: 08/18/16 02:07
// AUTH: P.Oh
// DESC: Homemade ohm sensor; sensor port 1
11
        Uses Brick's Port 1's WHITE (AN) and BLACK (GND) lines
11
         Display value of unknown resistor connected between WHITE and BLACK lines
11
        Treats WHITE and BLACK lines as input into Brick's internal 10-bit ADC
// VERS: 1.0 - simple program
task main() {
  int touchSensorRawValue; // a number between 0 and 1023 (10-bit ADC)
  float ohmValue;
 SetSensorTouch(IN_1); // homemade touch sensor on Brick Port 1
  do {
  TextOut(0, LCD_LINE1, "Raw value:");
   touchSensorRawValue = SensorRaw(IN_1); // read raw value at port
   TextOut(0, LCD_LINE2, FormatNum("%d", touchSensorRawValue));
   ohmValue = ((10000)*touchSensorRawValue) / (1023-touchSensorRawValue);
   TextOut(0, LCD_LINE3, "Ohm value is:");
   TextOut(0, LCD_LINE4, FormatNum("%3.3f", ohmValue));
   Wait(100);
   ClearScreen();
  } while(true); // endless do-while loop
  StopAllTasks();
} // end main
```

**Code Explanation:** To read the actual ADC value (called *raw*), one uses the NxC statement touchSensorRawValue = SensorRaw(IN\_1). Recall that we have a 10-bit ADC, so the raw value will range from 0 to  $2^{10} - 1 = 1023$ . Thus, we can calculate the unknown resistor that lies between Pins 1 and 2 with the formula

$$R = \frac{10000}{1023 - raw} raw$$
(2)

So, this homemade ohmmeter can detect resistances between  $\approx 9\Omega$  and 10,220,000 $\Omega$ .

### **Exercise 2:**

2-1: Derive the equation (2) above and calculate the min and max resistances that can detected

2-2: Replace a fixed resistor with a potentiometer and show with a real ohmmeter, that your NxC program works

### Concept 3 – ADC Voltages: Build a voltmeter

Recall that a 10-bit ADC results in (raw) decimal values ranging from 0 to 1023. The ADC is connected to a +5V power supply inside the NXT Brick, Thus, the (raw) decimal values corresponding to 0 and 1023 for 0V and 5V respectively. Or, a formula:

$$V_m = \frac{raw}{1023} \cdot 5 \left[ Volts \right] \tag{3}$$

### Exercise 3:

- 3-1. Write an NxC program that implements equation (3). Use the NxC statement SensorRaw(IN\_1) for your program to report raw values that digitally represent a voltage across Pins 1 and 2. Call your program volt1\_0.nxc - to represent your homemade voltmeter.
- 3-2: Connect a 1.5V battery or variable power supply to Port 1. The +'ve part of the battery or power supply connects to Pin 1 (AN). The -'ve part goes into Pin 2 (i.e. GND). Run your volt1\_0.nxc so that it displays the voltage of the battery or power supply. Compare the Brick's value with a real voltmeter.

3-3. From equation (3), what is calculated resolution (in volts) of the Brick's 10-bit ADC?